## **Atualizar Rota**

Esta tela faz parte do processo "Manter Rota", e permite que você atualize as informações de uma "Rota".

O sistema apresenta os dados da "Rota" preenchidos com as informações existentes no banco de dados. O campo "Código da Rota" não pode ser alterado, porque representa a chave de identificação da "Rota".

Por solicitação da CAERN, foram realizadas as seguintes alterações:

- Criado um tipo de leitura nas rotas que permitirá identificar se a rota em questão será tratada como impressão simultânea ou como uma rota de leitura.
- Alterado o processo de geração do arquivo de ida para o sistema, para que inclua no arquivo gerado, o tipo de leitura que mostra se essa rota é de leitura ou de impressão.
- Alterado o carregamento do arquivo de ida no celular para que o tipo de leitura da rota seja carregado.
- Caso seja apenas de Leitura, será substituída a opção de IMPRESSÃO DE CONTAS no celular para a opção de CALCULAR CONSUMO. Assim, sempre que a leitura ou a anormalidade de leitura for informada, o sistema calcula o consumo, mas não imprimirá a conta, passando automaticamente para o próximo imóvel.

Efetue as alterações que desejar, e clique no botão **Atualizar** para solicitar ao sistema a atualização das informações na base de dados.

| Atualizar Rota                            |                           | Ì            |
|-------------------------------------------|---------------------------|--------------|
| Para atualizar a rota, informe os dado    | s abaixo:                 | <u>Ajuda</u> |
| Código da Rota:*                          | 1                         |              |
| Localidade:*                              |                           | Ø            |
| Setor Comercial:*                         |                           | Ø            |
| Grupo de Faturamento:*                    | GRUPO 01 V                |              |
| Grupo de Cobrança:*                       | GRUP0 01 -                |              |
| Tipo de Leitura:*                         | I. S. CONTAS ANDROID -    |              |
| Limite de Imóveis por Rota:               |                           |              |
| Empresa de Leitura:*                      | CAERN -                   |              |
| Empresa de Cobrança:*                     | CAERN -                   |              |
| Empresa de Entrega das Contas:*           | CAERN -                   |              |
| Fiscaliza Cortados na Leitura:*           | 🖲 Sim 🔘 Não               |              |
| Fiscaliza Suprimidos na Leitura:*         | ◉ Sim ○ Não               |              |
| Indicador de Ajuste de Consumo:*          | Sim  Não                  |              |
| Quantidade de Dias de Consumo:            |                           |              |
| Indicador de Transmissão Off-line:*       | 💿 Sim 🖲 Não               |              |
| Indicador Sequencial Leitura:*            | 💿 Sim 🖲 Não               |              |
| Indicador Armazenar<br>Coordenadas:*      | ◉ Sim ○ Não               |              |
| Gera Faixa Falsa:*                        | 💿 Sim 🖲 Não               |              |
| Percentual de Faixa Falsa:                |                           |              |
| Gera Fiscalização de Leitura:*            | ○ Sim                     |              |
| Indicador de Rota Alternativa:            | 📀 Sim 🖲 Não               |              |
| Percentual de Fiscalização de<br>Leitura: |                           |              |
| Leiturista:                               | 14 CESAR RICARDO SANTOS D |              |
| Indicador de Uso:                         | Ativo O Inativo           |              |
| Critérios de Cobranca da Rota*            |                           | Adicionar    |

| Remover               | Ação de Cobrança       | Critério de Cobrança       |  |  |
|-----------------------|------------------------|----------------------------|--|--|
| 8                     | AVISO DE TAMPONAMENTO  | CORTE FISICO_01_09_08      |  |  |
| 8                     | SUPRESSAO TOTAL        | CORTE FISICO_01_09_08      |  |  |
| 8                     | TAMPONAMENTO DE ESGOTO | CORTE FISICO_01_09_08      |  |  |
| •                     | FISCALIZACAO SUPRIMIDO | FISCALIZACAO_SUPRIMIDOS    |  |  |
| 8                     | FISC. SUPR. S/ DEBITO  | FISC. SUPRIM. SEM DEBITO   |  |  |
| 8                     | FISCALIZACAO CORTADO   | FISCALIZACAO_CORTADOS      |  |  |
| 8                     | CORTE ADMINISTRATIVO   | CORTE FISICO_01_09_08      |  |  |
| 8                     | FISCALIZACAO IMOVEL    | FISCALIZACAO_IMOVEL_072011 |  |  |
| 8                     | AVISO DE CORTE         | AVISO_DE_CORTE_05_2012     |  |  |
| 8                     | FISC. CORT. S/ DEBITO  | FISC. CORTADOS SEM DEBITO  |  |  |
| 8                     | VISITA DE COBRANCA     | VISITA_COBRANCA_032012     |  |  |
| 8                     | CORTE FISICO           | CORTE_FISICO_1C_082012     |  |  |
| * Campos obrigatórios |                        |                            |  |  |
| Voltar                | Desfazer Cancelar      | Atualizar                  |  |  |

## **Preenchimento dos Campos**

| Campo                         | Orientações para Preenchimento                                                                                                    |
|-------------------------------|----------------------------------------------------------------------------------------------------|
| Código da Rota(*)             | Campo obrigatório - Este campo é apenas informativo, e apresenta o código<br>da "Rota" que está sendo alterada.                                                                                                    |
|                               | Campo obrigatório - Informe o código de uma localidade, e tecle "Enter", ou                                                                                                    |
| Localidade(*)                 | clique no botão "Pesquisar" R, que fica ao lado do campo. Neste caso será<br>apresentada uma tela de "popup", onde será possível efetuar a pesquisa<br>das localidades cadastradas.<br>Após a informação do código de uma localidade, ou da seleção de uma<br>localidade na tela de pesquisa, o sistema apresentará o nome da localidade<br>no campo correspondente.<br>Para obter ajuda sobre a funcionalidade "Pesquisar Localidade", clique em<br>Pesquisar Localidade.                                           |
|                               | Para limpar o campo clique no botão 🥙.<br>Ao limpar o campo "Localidade" o sistema limpará, automaticamente, o<br>campo "Setor Comercial".                                                                                                    |
| Setor Comercial(*)            | Campo obrigatório - O setor comercial só deverá ser informado, após a<br>localidade já ter sido informada.<br>Informe o código do setor comercial, e tecle "Enter", ou clique no botão                                                                                                    |
|                               | "Pesquisar" R, que fica ao lado do campo. Neste caso será apresentada<br>uma tela de "popup", onde será possível efetuar a pesquisa dos setores<br>comerciais cadastrados para a localidade informada.<br>Após a informação do código de um setor comercial, ou da seleção de um<br>setor comercial na tela de pesquisa, o sistema apresentará o nome do setor<br>comercial no campo correspondente.<br>Para obter ajuda sobre a funcionalidade "Pesquisar Setor Comercial", clique<br>em Pesquisar Setor Comercial. |
|                               | Para limpar o campo clique no botão 🔗 .                                                                                                    |
| Grupo de<br>Faturamento(*)    | Campo obrigatório - Selecione o "Grupo de Faturamento" da "Rota", na lista apresentada ao lado do campo.                                                                                                    |
| Grupo de Cobrança(*)          | Campo obrigatório - Selecione o "Grupo de Cobrança" da "Rota", na lista<br>apresentada ao lado do campo.                                                                                                    |
| Tipo de Leitura(*)            | Campo obrigatório - Selecione o "Tipo de Leitura" adotado na "Rota", na<br>lista apresentada ao lado do campo.                                                                                                    |
| Limite de Imóveis por<br>Rota | Informe o limite de imóveis a ser considerado por rota.                                                                                                    |
| Empresa de Leitura(*)         | Campo obrigatório - Selecione a "Empresa" que realizará a leitura da "Rota", na lista apresentada ao lado do campo.                                                                                                    |
| Empresa de Cobrança(*)        | Campo obrigatório - Selecione a "Empresa de Cobrança", na lista apresentada ao lado do campo.                                                                                                    |

Empresa de Entrega das Contas(\*)|Campo obrigatório - Selecione a "Empresa de Entrega das Contas", na lista apresentada ao lado do campo.|

| Fiscaliza Cortados na Leitura(*) | Campo obrigatório - Informe se, na leitura, os imóveis da "Rota"<br>cortados de água serão fiscalizados, ou não. |
|----------------------------------|----------------------------------------------------------------------------------------------------|
| Fiscaliza Suprimidos na          | Campo obrigatório - Informe se, na leitura, os imóveis da "Rota"                                                 |
| Leitura(*)                       | suprimidos de água serão fiscalizados, ou não.                                                                   |

| Indicador de Ajuste de<br>Consumo        | Campo obrigatório - Informe se, na leitura, os imóveis da "Rota"<br>haverá ajuste de consumo, ou não. |
|------------------------------------------|----------------------------------------------------------------------------------------------------|
| Quantidade de Dias de<br>Consumo         | Informe a quantidade de dias de consumo a ser considerado.                                            |
| Indicador de Transmissão off-<br>line(*) | Campo obrigatório - Informe "Sim", se houver transmissão off-line, caso contrário informe "Não".      |

\*Indicador Sequencial Leitura(\*)\* |Campo obrigatório - Informe "Sim", se houver sequencial de leitura, caso contrário informe "Não". \*Indicador Armazenar Coordenada\* (\*) |Campo obrigatório - Informe "Sim", para armazenar coordenada, caso contrário informe "Não". \*Gera Faixa Falsa(\*)\*|Campo obrigatório - Informe se o sistema deverá, ou não, gerar faixa falsa para os imóveis da "Rota". \*Percentual de Faixa Falsa\*|Informe o percentual de imóveis da "Rota", para os quais o sistema deverá gerar faixa falsa.\\Este campo será obrigatório caso você tenha selecionado "SIM" no campo "Gera Faixa Falsa". \*Gera Fiscalização de Leitura(\*)\*|Campo obrigatório -Informe se o sistema deverá selecionar imóveis da 'Rota" para serem fiscalizados na leitura, ou não. \*Indicador de Rota Alternativa(\*)\* |Campo obrigatório - Informe "Sim", se houver rota alternativa, caso contrário informe "Não". \*Percentual de Fiscalização de Leitura\*|Informe o percentual de imóveis da "Rota" que serão fiscalizados na leitura.\\Este campo será obrigatório caso você tenha selecionado "SIM" no campo "Gera Fiscalização de Leitura". \*Leiturista\* |Informe a matrícula do leiturista, ou clique no botão {image:pesquisa.gif} para selecionar a matrícula desejada. o nome será exibido no campo ao lado.\\Para apagar o conteúdo do campo, clique no botão {image:limparcampo.gif} ao lado do campo em exibição. \*Indicador de Uso\* {style:type=span|class=textoNormal}Utilize este campo para modificar a situação da "Rota" de "Ativo" para "Inativo", e vice-versa.{style} \*Critérios de Cobrança da Rota(\*)\*|Campo obrigatório - Este campo é composto por uma tabela com a relação das ações e critérios de cobrança que serão realizadas sobre os imóveis da "Rota".\\O sistema apresenta a tabela com todos os critérios de cobrança possíveis, mas você poderá remover os que não serão realizados.\\Seguem, abaixo, as operações que você pode realizar:////\*Remover um "Critério de Cobrança"\*//Para remover um "Critério de Cobrança", basta clicar no botão "Remover" {image:removerTabela.jpg}, que fica ao lado do "Critério de Cobrança", na primeira coluna da tabela.\\O sistema irá abrir uma caixa de diálogo solicitando a confirmação da remoção. Você deverá "Confirmar" ou "Desistir" da remoção.\\\\\*Adicionar um novo "Critério de Cobrança"\*\\Para efetuar esta operação você deverá clicar no botão {image:adicionar.jpg}, que o sistema irá ativar a tela de "~~popup~~" "[Adicionar Critério de Cobrança da Rota>AjudaGSAN.cadastroRotaCriterioCobrancaAdicionar]", onde você deverá selecionar a "Ação de Cobrança", e informar "Critério de Cobrança".\\Inicialmente o botão {image:adicionar.jpg} é apresentado desabilitado. Só após a remoção de um "Critério de Cobrança" é que ele ficará habilitado. {table}

#info("~~Observação~~{style:type=span|color=#ff0000}:{style} Os campos obrigatórios estão
marcados com um asterisco vermelho (\*{style:type=span|color=#ff3333}\*{style}\*)")

## 1.1 Tela de Sucesso:

A tela de sucesso será apresentada após clicar no botão {image:atualizar.jpg}, e não houver nenhuma inconsistência no conteúdo dos campos da tela.

O sistema apresentará a mensagem abaixo, quando a atualização da "Rota" tiver sido realizada com sucesso.

"Rota de código ~~(código da rota inserida)~~ da localidade ~~(código da localidade)~~ do setor

O sistema apresentará três opções após a atualização da Rota.

Escolha a opção desejada clicando em algum dos "~~hyperlinks~~" existentes na tela de sucesso:

5/5

\* Menu Principal: Para voltar à tela principal do sistema.

{image:Cad-ManterRota-TelaSucesso.png}

## 1.1 Funcionalidade dos botões:

{table} Botão|Descrição da Funcionalidade {image:pesquisa.gif}|Utilize este botão para ativar as funcionalidades "[Pesquisar Localidade>AjudaGSAN.cadastroLocalizacaoLocalidadePesquisar]" e "[Pesquisar Setor Comercial>AjudaGSAN.cadastroLocalizacaoSetorComercialPesquisar]".\\Deve ser utilizado quando você não souber qual é o código da localidade e do setor comercial, para os quais, deseja inserir a rota.\\Ao clicar no botão, o sistema apresentará a respectiva tela de pesquisa. {image:limparcampo.gif}|Utilize este botão para limpar as informações existentes no campo associado. {image:adicionar.jpg}|Este botão deve ser utilizado para adicionar um "Critério de Cobrança" na tabela. Ativa a tela "[Adicionar Critério de Cobrança da

Rota>AjudaGSAN.cadastroRotaCriterioCobrancaAdicionar]" {image:removerTabela.jpg}|Este botão aparece ao lado de cada "Critério de Cobrança" na tabela "\*Critérios de Cobrança da Rota\*".\\Deve ser utilizado para remover o "Critério de Cobrança" da tabela.

{image:voltarBtAbaixo.jpg}|Utilizeestebotão para voltar para a tela anterior.

{image:desfazer.jpg}|Utilize este botão para fazer com que a tela volte ao seu estado inicial de exibição. {image:cancelar.jpg}|Utilize este botão para fazer com que o sistema encerre sem salvar o que está sendo feito, e volte para a tela principal. {image:atualizar.jpg}|Utilizeeste botãopara solicitar ao sistema a atualização da"Rota" na base de dados. Neste caso, énecessário quetodos oscamposestejam preenchidos corretamente. \\Caso exista algumainconsistência, o sistema emitirá a mensagem decrítica correspondente.

Clique aqui para retornar ao Menu Principal do GSAN

From: https://www.gsan.com.br/ - Base de Conhecimento de Gestão Comercial de Saneamento

Permanent link: https://www.gsan.com.br/doku.php?id=ajuda:atualizar\_rota&rev=1436815364

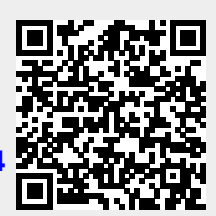

Last update: 31/08/2017 01:11